## Pasos para recibir dinero **Desde la App Red Coopcentral**

1. Con anterioridad debiste recibir un mensaje de texto informando la transaccion a traves de transfiya.

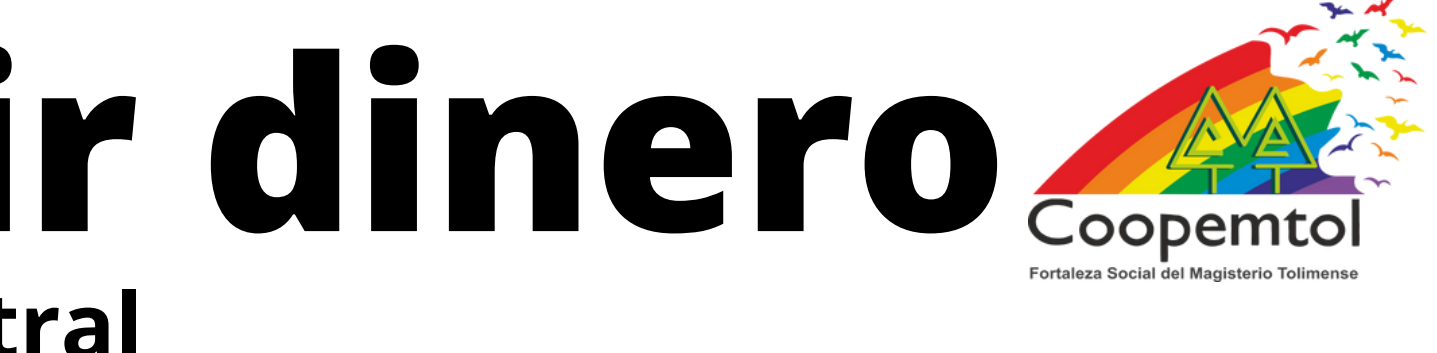

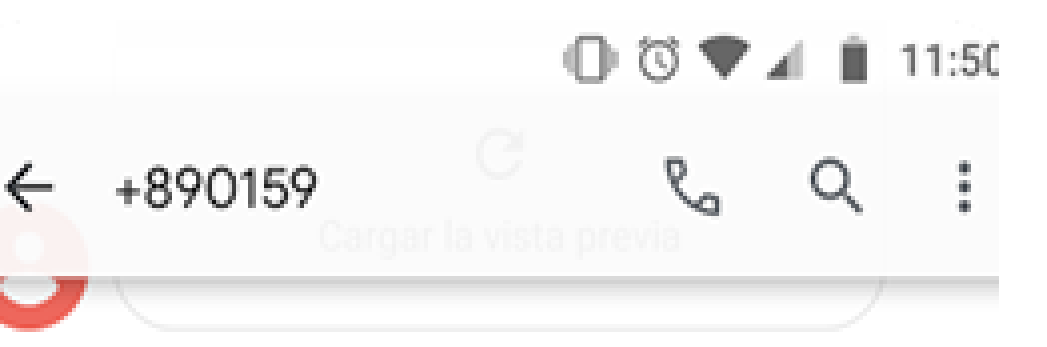

11:50 a.m.

transfiya: MELISSA te envió \$300 Abono. Ingresa a tu Entidad Financiera antes de 24 horas para aceptarlos. https://bit.ly/transfiya

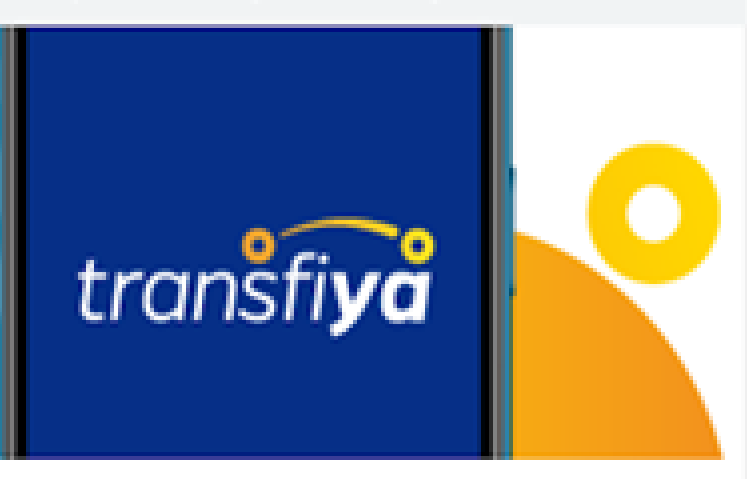

#### transfiya -

informacion servicio transfiya. "transfiya". ¿Preguntas Frecuentes?

www.achcolombia.com.co

#### 2. Ingresa en la opción "Pagos y transferencias".

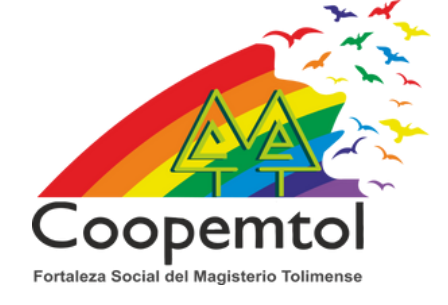

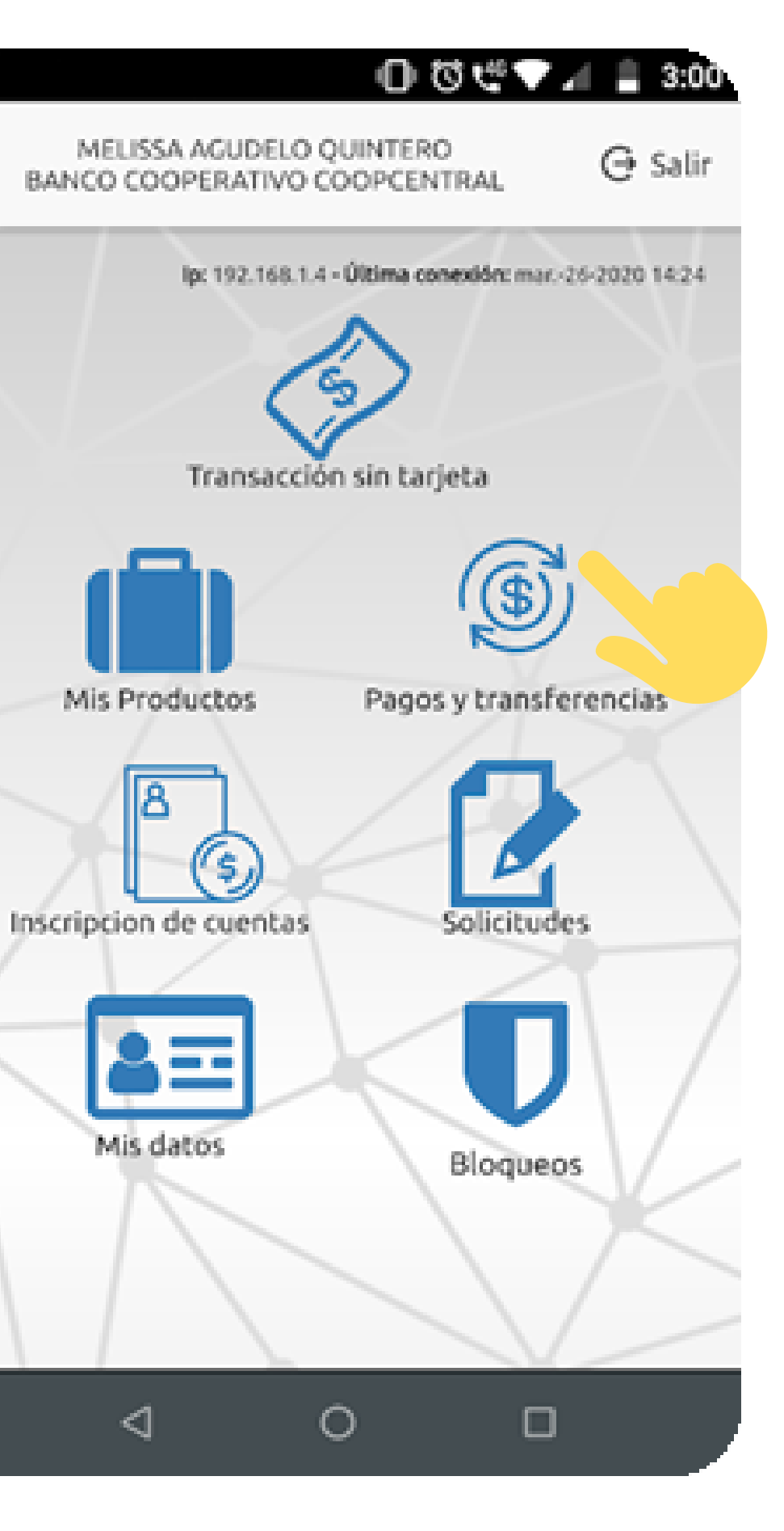

(O)

### 3. Selecciona "Transfiya"

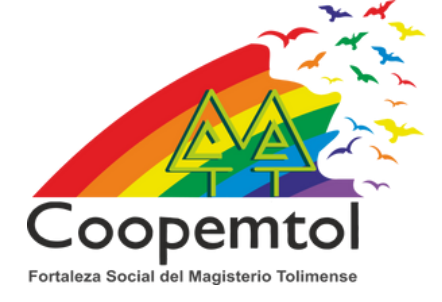

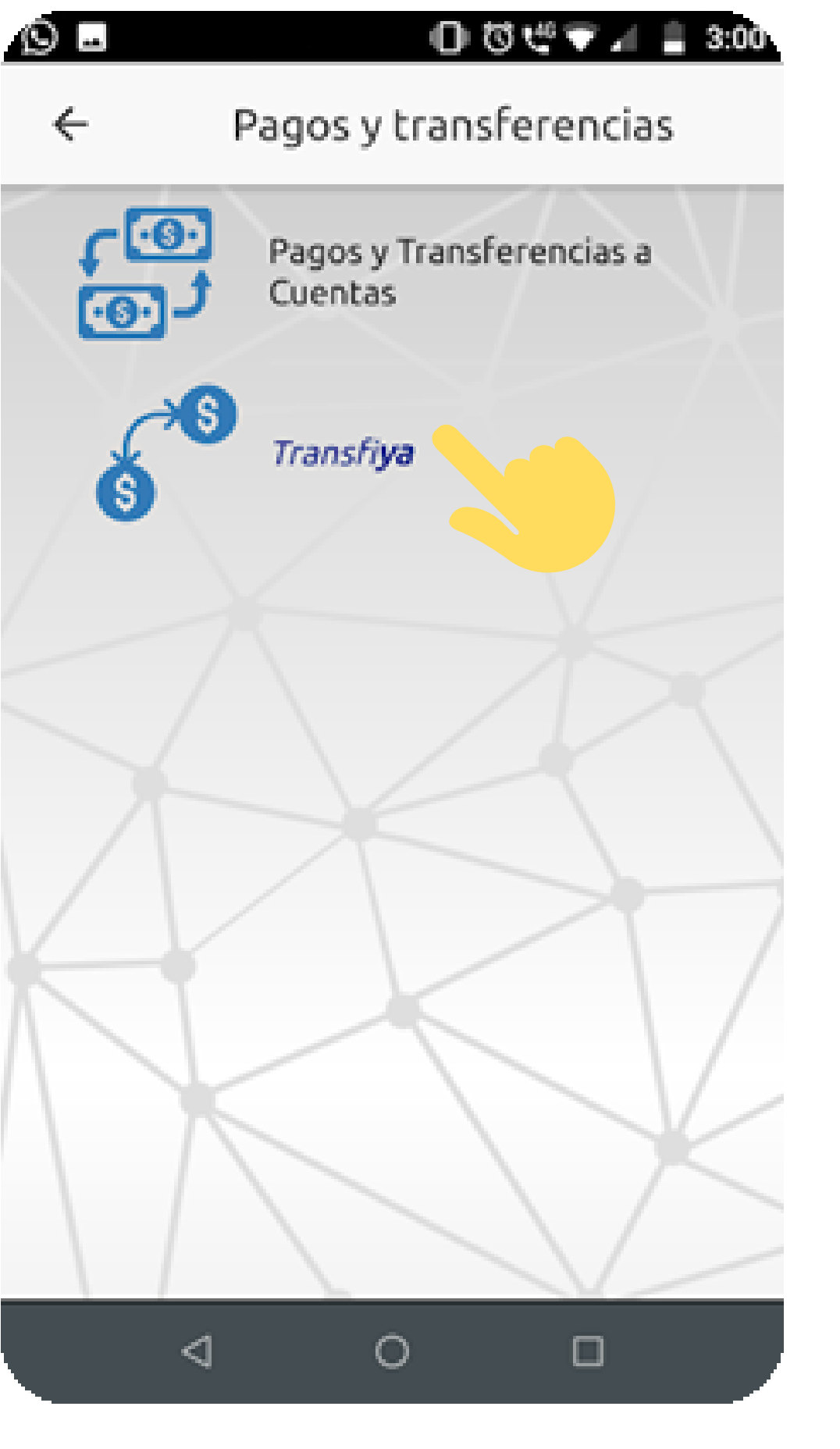

# 4. Selecciona la opción "Pendientes".

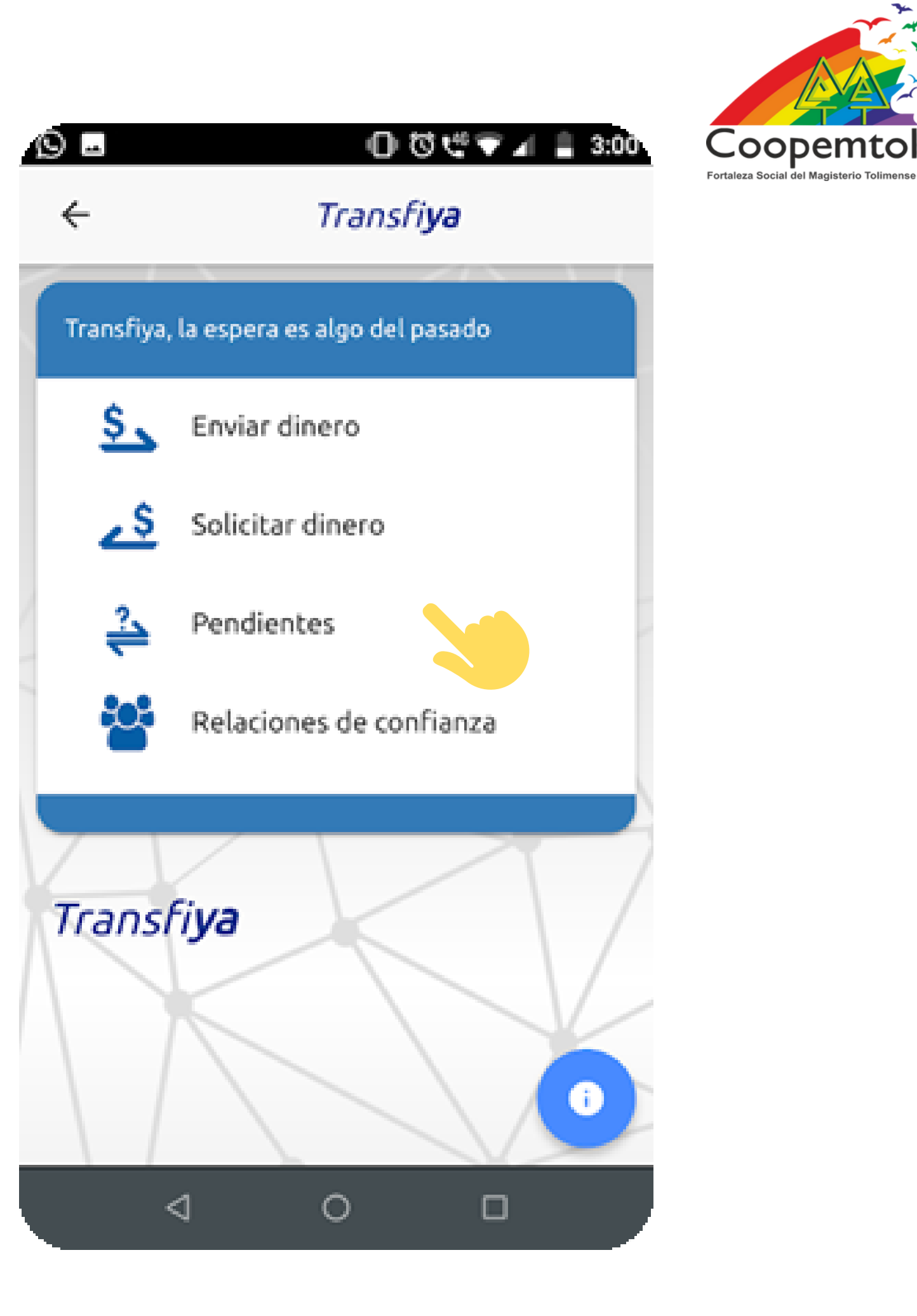

#### 5. Aparece un mensaje, informando el valor a recibir.

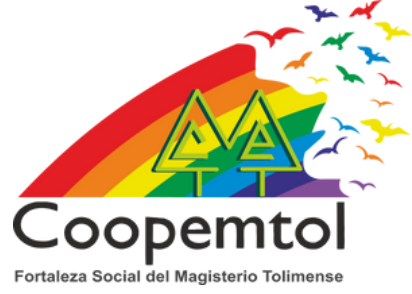

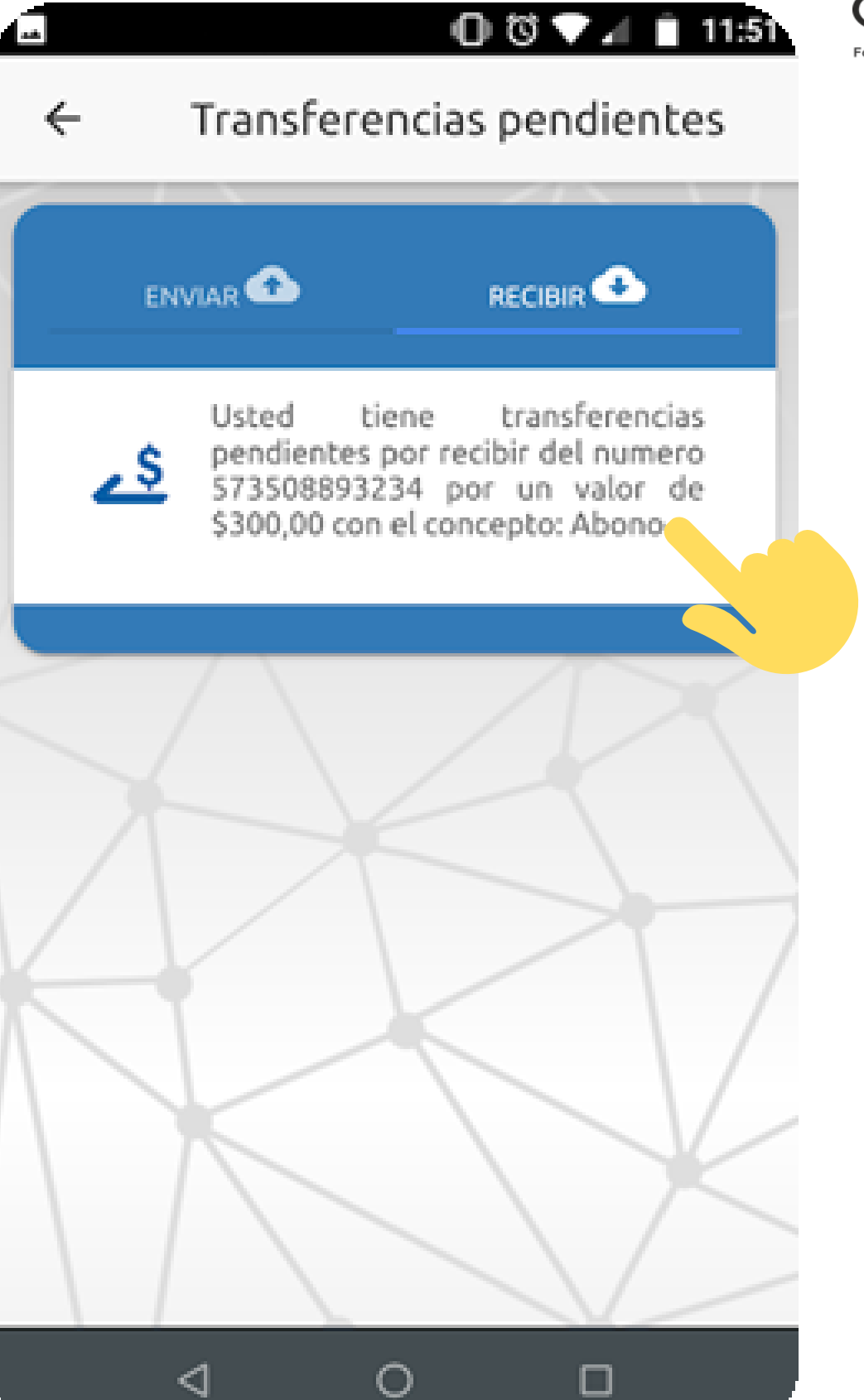

6. Debes escoger la cuenta a la que quieres abonar el valor transferido y selecciona la opción "Recibir"y listo ya el dinero esta en la cuenta.

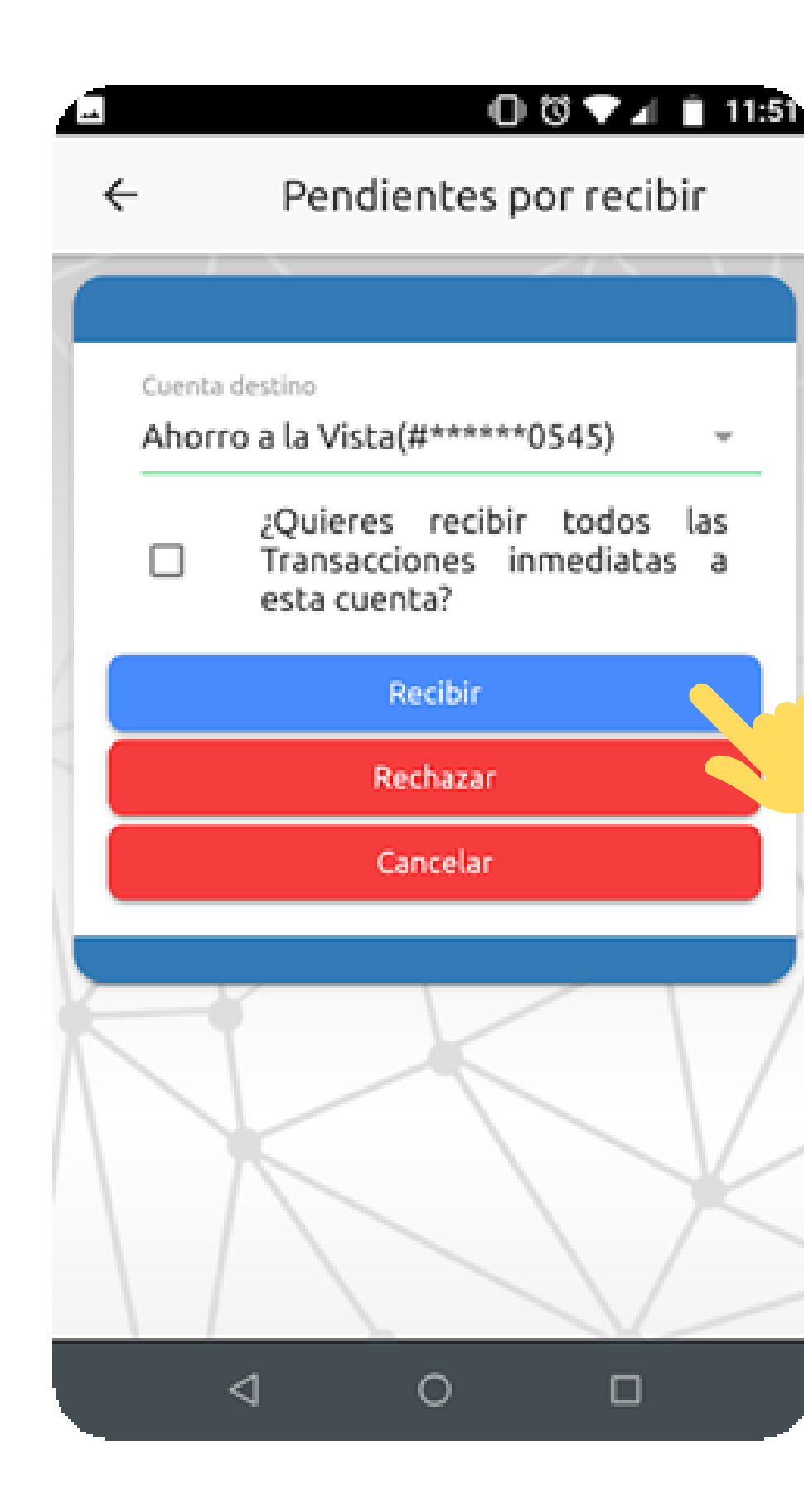

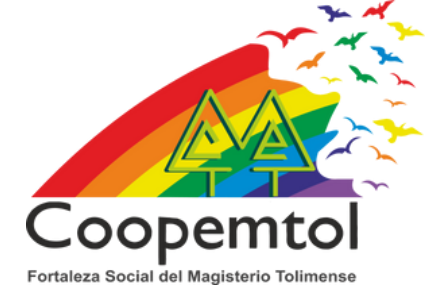

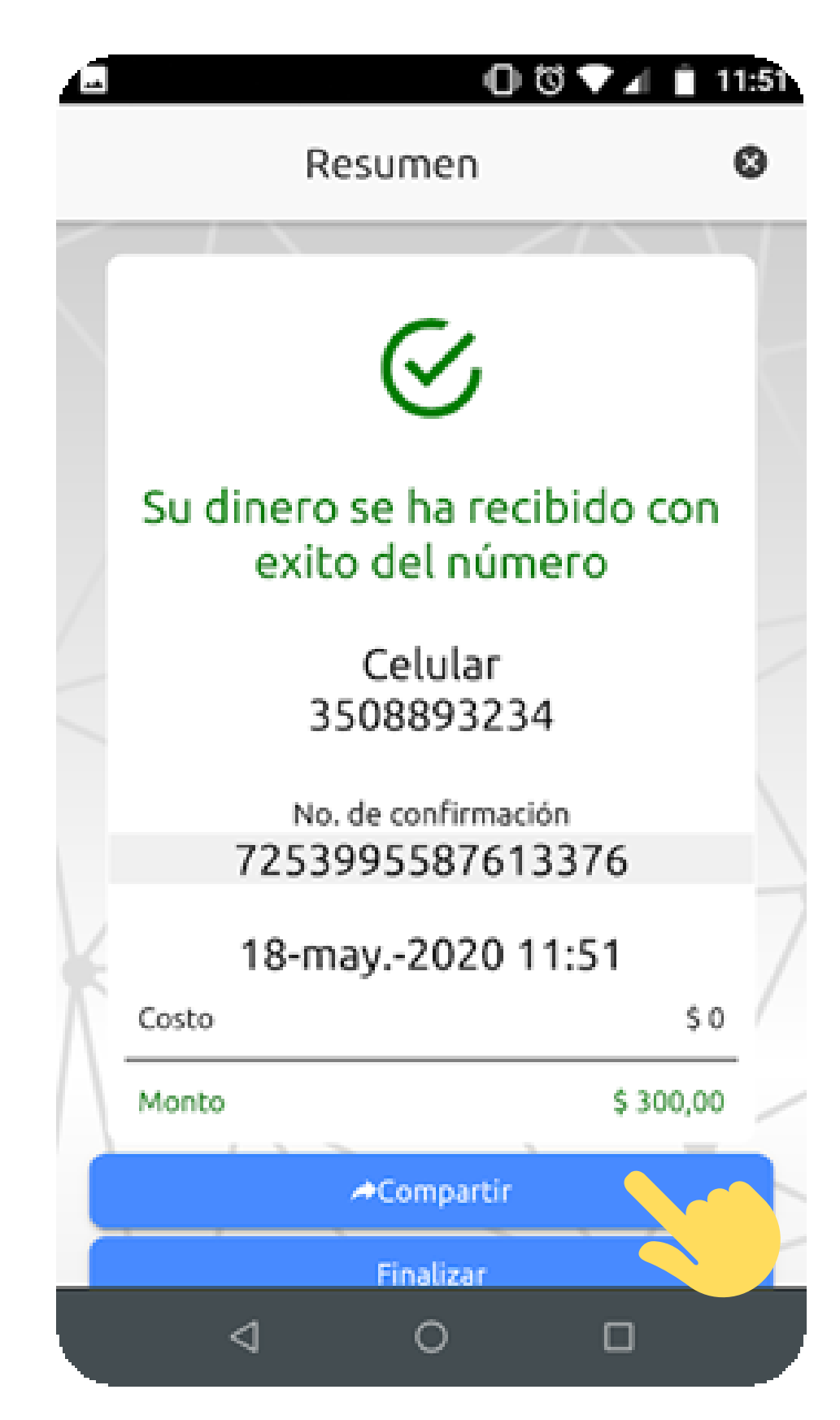